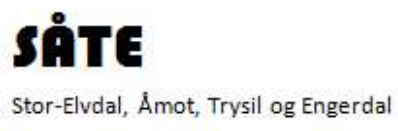

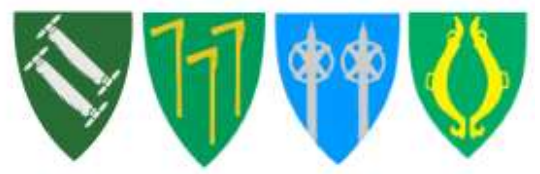

# Veiledning – SÅTE KART

SÅTE KART er ei løsning som fungerer best på PC, men den fungerer også i nettleser på mobil/nettbrett.

For bedre kartopplevelse på mobil/nettbrett, laster du ned app' Kommunekart. Den er landsdekkende så du kan også se på kartdata i andre kommuner i landet. Appen' kan lastes ned via Appstore (IPhone/IPad) eller GooglePlay (android). Appen er gratis å laste ned og bruke. Det vil ikke bli laget app for Windows mobiler. På Windows mobiler kan man åpne kommunekart.com i nettlseren.

### SÅTE KART- for PC

SÅTE KART gir deg tilgang til gratis, daglig oppdatert kart og registre. Disse kartdata og mye mer kan du finne i klient:

- Situasjonskart (Eiendomskart og grunnkart). Vi tar forbehold om at kartgrunnlaget kan inneholde feil.
- Reguleringsplaner med bestemmelser. Planer som er gjeldende og under arbeid.
- Kommuneplan med bestemmelser
- Godkjente tiltak /bygg
- Markslag (AR5)
- Temadata (samferdsel, kulturminner, flomsoner, flomveier, friluftsliv, natur)
- Flyfoto
- Historiske flyfoto
- 3D kart
- Google Street View

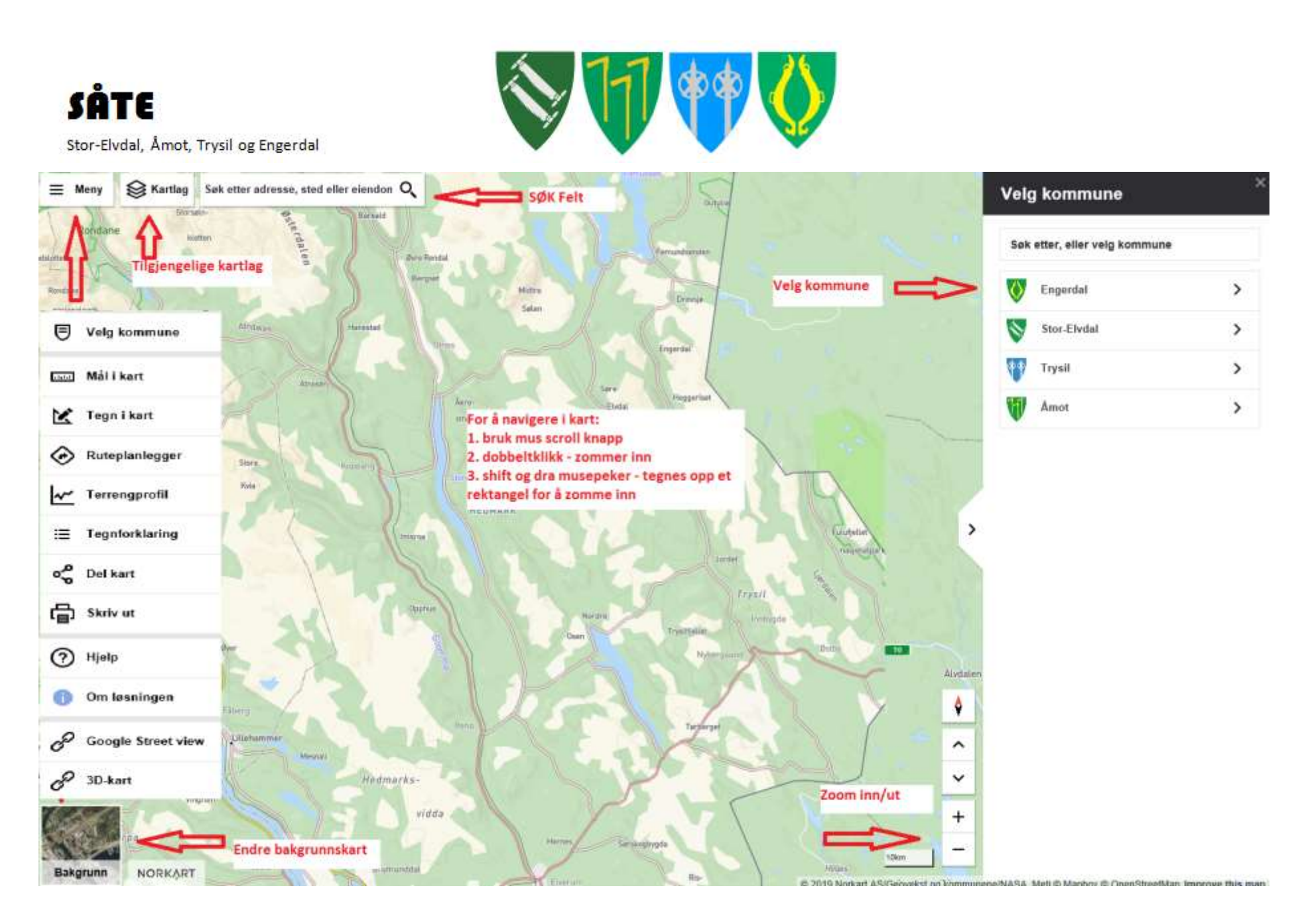

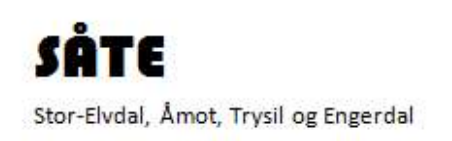

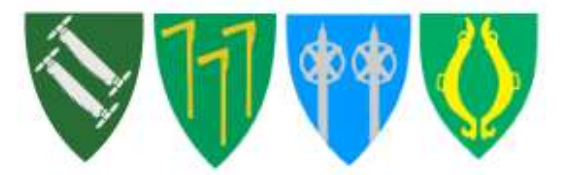

## Tips og triks for bruk av kommunens kartløsning i nettleser:

#### Finn fram

1.Velg kommune

2. Du kan søke på adresser, steder og eiendommer (*f.eks. 29/14*) eller bruk "posisjonering" for at appen skal vise din posisjon i kartet.

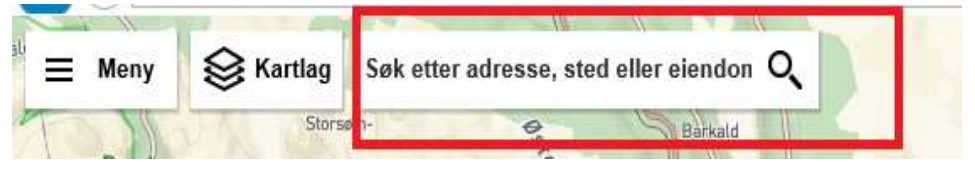

### Funksjonalitet

Under MENY-knappen til venstre får du tilgang til å dele kart med andre, måle avstander og areal, tegne illustrasjoner og lagre det, skrive ut situasjonskart, tegnforklaring, ruteberegning, enkelt terrengprofil, kobling til Google Street View, 3D kart.

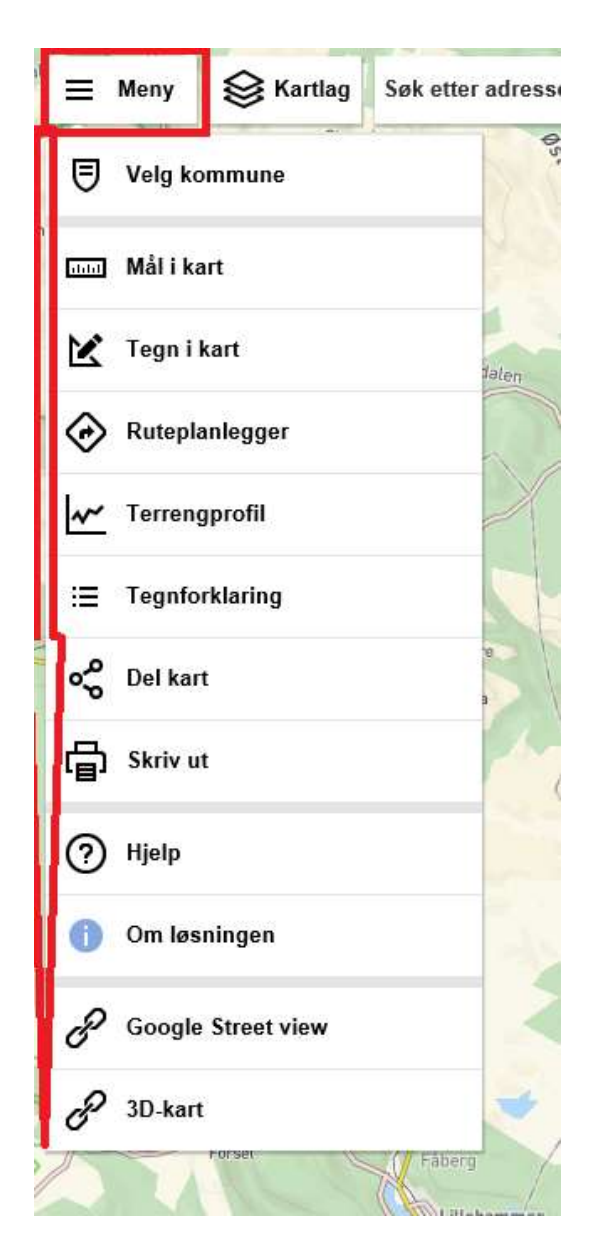

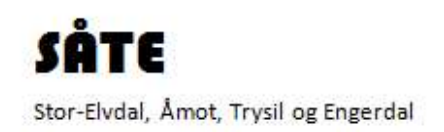

Under knappen KARTLAG får du tilgang til ulike kartlag som du kan slå på/av. Klikk også på kartlag, under der ligger mer data. F.eks. under kartlag: Reguleringsplaner finner du info om gjeldende planer og planer under arbeid, bebyggelsesplaner.

Bildet viser at kartlag: Reguleringsplaner ikke er aktiv. Trykk på firkanten. Kartdata (reguleringsplaner under arbeid) er ikke aktiv, du kan aktivisere det med å klikke på tekst. Kartdata (reguleringsplaner gjeldende, bebyggelsesplaner er aktive)

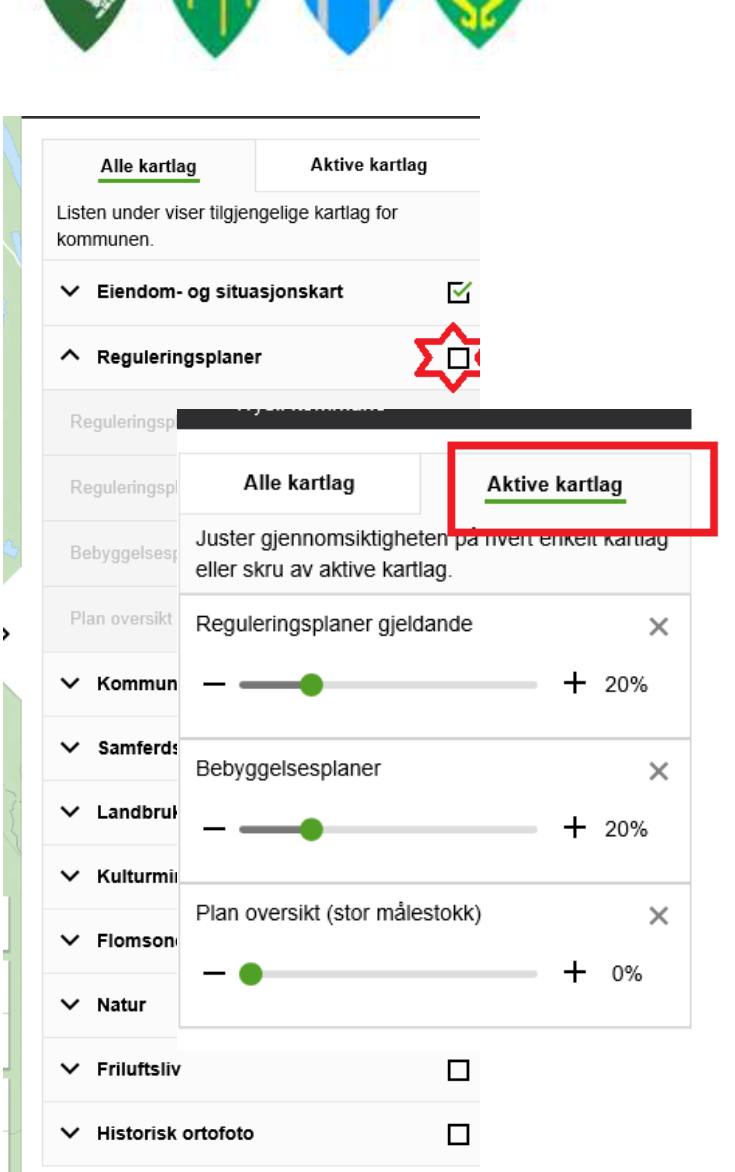

Trykk på Fane Aktive kartlag og du kan endre gjennomsiktighet. Dette kan være aktuell for kartlag: reguleringsplaner, kommuneplan, Ar5.

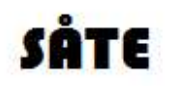

Stor-Elvdal, Åmot, Trysil og Engerdal

**3. Mer informasjon** om elementa i kartet får du ved å klikke på det du vil vite mer om og se på kartlagsinfo som kommer opp til høgre. Der kommer opp informasjon om elementa som er aktive.

Informasjon for kartlag: Eiendom- og situasjonskart

- Info om kommune kontaktinformasjon, besøksadresse, tlf., e-post, hjemmeside.
- Eiendomskart info om eiendom og tilgang til matrikkeldata (seeindom.no) og gårdskart
- Bygninger info om bygningsnummer, type, status, høyde (tak)
- Tiltak vedtaks dato og saks nr.
- Høydekurver info om høyde (zoom inn får å treffe riktig høydekurve)

Informasjon for kartlag:

Reguleringsplaner

Reguleringsplaner gjeldende og under arbeid, bebyggelsesplaner – info om selve planen og tilgang til planarkiv Under fane *Formålsområde* finner du informasjon om formål der som du har klikket i kartet

Under fane *Reguleringsplan* får du informasjon om plan og tilgang til planarkiv hvor du kan finne bestemmelser og andre dokumenter

| Formalsomrade                                      | ^                                                                                                    |
|----------------------------------------------------|----------------------------------------------------------------------------------------------------|
| Formål                                             | Friluftsområde                                                                                        |
| Planidentifikasjon                                 | 42800308400                                                                                           |
| Vertikalnivå                                       | På grunnen/vannoverf<br>late                                                                          |
| Vis i kart                                         | Gå til planarkivet                                                                                    |
| Reguleringsplan                                    | ^                                                                                                    |
| Planidentifikasjon                                 | 42800308400                                                                                           |
| Planstatus                                         | Endelig vedtatt arealpl<br>an                                                                         |
| Plannavn                                           | Hytteområd. Eidet går<br>d, HB8752 og HB 875<br>3                                                     |
| Dianhaatammalaa                                    | M                                                                                                    |
| Plandestemmelse                                    | m egen tekst                                                                                          |
| Ikraftredelsesdato                                 | med bestemmelser so<br>m egen tekst<br>7.4.2006                                                       |
| Ikraftredelsesdato<br>Vertikalnivå                 | Med bestemmelser so<br>m egen tekst<br>7.4.2006<br>På grunnen/vannoverf<br>late                       |
| Ikraftredelsesdato<br>Vertikalnivå<br>Lovreferanse | Med bestemmelser so<br>m egen tekst<br>7.4.2006<br>På grunnen/vannoverf<br>late<br>PBL 1985 eller før |

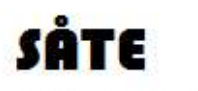

Stor-Elvdal, Åmot, Trysil og Engerdal

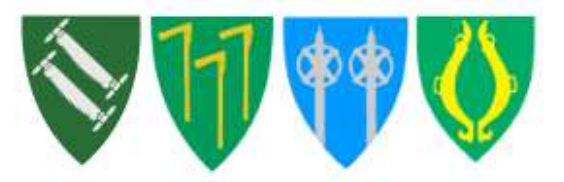

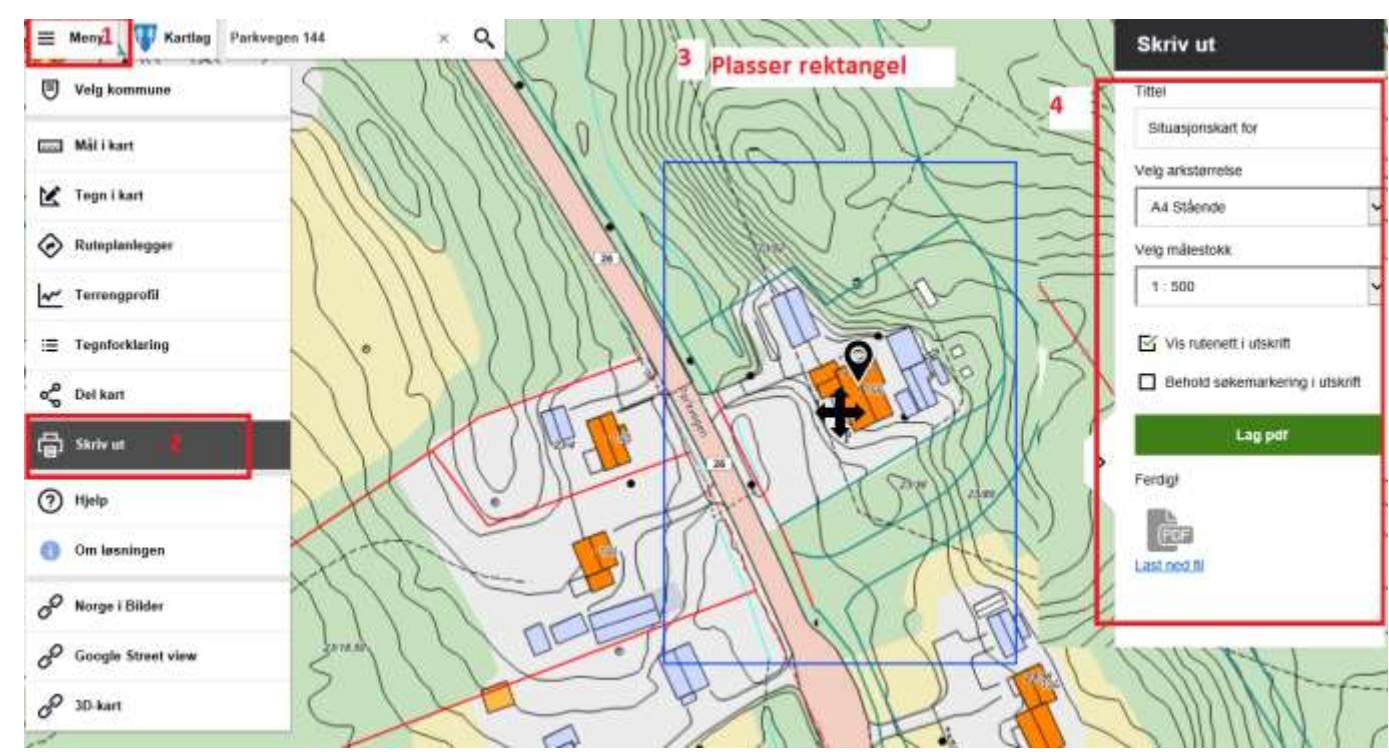

4. Skriv ut SITUASJONSKART

Velg kommune/finn eiendom Trykk på **Meny** knappen Trykk på: Skriv ut Skriv Tittel: Situasjonskart for 23/36 Velg arkstørrelse: A4 stående/liggende Velg målestokk: 1:500/ 1:1000 Hak av: Vis rutenett i utskrift Trykk: Lag pdf Trykk: Last ned fil